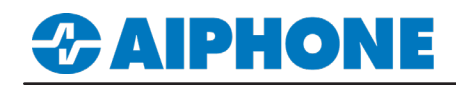

### **IX Series**

### **FLIR™ United VMS®**

Platform and Version: Latitude 9.0

Tested Stations: IX-DA, IX-DVM, IX-DV, IX-DVF-\* Compatible Firmware: Version 6.0 or newer

#### **Getting Started**

This application note shows the required configuration to add compatible IX Series stations to FLIR<sup>™</sup> United VMS<sup>®</sup>. These steps are meant to be followed after the general configuration of the IX Series stations have been completed. Please refer to the IX Series Quick Start Guide for more information.

#### Support Tool - Configuring ONVIF<sup>®</sup> and RTSP Credentials

On the left-hand side menu, expand **Station Information** and select **ID and Password**. This screen will allow the addition of an ONVIF<sup>®</sup>/RTSP ID and ONVIF<sup>®</sup>/RTSP Password. Both credentials are required for integration with the United VMS client. Special characters may be used when creating an ID and Password with Support Tool Version 8.30 or above.

| Table View          | Ro<br>Enter | DW<br>r Number<br>ber of Notes:3 | Previous        | Next Dis | play                    | station                                                                                                    | h                 |                        |           |                          |           |                |         |               |
|---------------------|-------------|----------------------------------|-----------------|----------|-------------------------|----------------------------------------------------------------------------------------------------|-------------------|------------------------|-----------|--------------------------|-----------|----------------|---------|---------------|
|                     |             |                                  | 2. Set a strong | password | that is difficult to gu | BSS.                                                                                                    |                   |                        |           |                          |           |                |         |               |
| Station View        |             | Station Information Station Inf  |                 |          |                         |                                                                                                    | ation Information |                        |           |                          |           |                |         |               |
|                     |             | Identification                   |                 |          | ID                      | ID and Password                                                                                                    |                   |                        |           |                          |           |                |         |               |
| Station Information | #           |                                  |                 |          |                         |                                                                                                    |                   |                        |           |                          | 010/05/05 | 011150         |         |               |
| Identification      |             | Number                           | Name            | Location | Station Type            | Ad                                                                                                    | Iministrator ID   | Administrator Password | User ID ≜ | User Password            | ONVIF ID  | ONVIF Password | RISPID  | RTSP Password |
| Time                | 0001        | 0001                             | Master Station  |          | IX-MV7-*                | ad                                                                                                    | lmin123           | ******                 |           |                          |           |                |         |               |
| Expanded System     | 0002        | 0002                             | Video Station   |          | IX-DV, IX-DVF(-*)       | ad                                                                                                    | lmin123           | ******                 |           |                          | aiphone   | ******         | aiphone | ******        |
| ,                   |             |                                  |                 |          |                         |                                                                                                    |                   |                        |           |                          |           |                |         |               |
|                     | 0           | NVIF®                            | D and Pa        | assw     | ord                     |                                                                                                    | RTSP I            | D and Passw            | ord       |                          |           |                |         |               |
|                     | Ent         | ter an ID                        | and Passw       | ord.     |                         | Enter the same ID and Password used       Click Update         for the ONVIF® ID and Password.       save the chang |                   |                        |           | Jpdate to<br>te changes. |           |                |         |               |

#### Support Tool - Setting File Upload

From the top menu bar, click File(F) and select Upload Settings to Station.

|             |                 |                |          |                   | Station | List     |                                |
|-------------|-----------------|----------------|----------|-------------------|---------|----------|--------------------------------|
| Select      | Number          | Name           | Location | Station Type      | Status  |          |                                |
|             | 0001            | Master Station |          | IX-MV7-*          | -       |          |                                |
|             | 0002            | Video Station  |          | IX-DV, IX-DVF(-*) | -       |          |                                |
|             |                 |                |          |                   |         |          | Select Stations                |
|             |                 |                |          |                   |         |          | Use the drop-down menu unde    |
|             |                 |                |          |                   |         |          | Select Station by Type and     |
|             |                 |                |          |                   |         |          | chose All, then click Select . |
|             |                 |                |          |                   |         |          |                                |
|             |                 |                |          |                   |         |          | Settings                       |
| 7           |                 |                |          |                   |         |          | Click Settings to upload       |
|             |                 |                |          |                   |         |          | the configuration settings     |
| Select S    | tation by Type  |                | 1        | 0.1.1             |         |          | to each station.               |
| All         |                 | `              |          | Select            | Ur      | Iselect  |                                |
| Select file | type to be uplo | aded           |          |                   |         |          |                                |
|             | Settings        |                |          | Sounds            |         | Schedule |                                |

For more details about the features and information above, please contact Technical Support. Aiphone Corporation | www.aiphone.com | (800) 692-0200

# 

## **APPLICATION NOTE**

#### WEB GUI - Configuring ONVIF® and RTSP Credentials

Open a web browser and navigate to the IX Series door station using https://ipaddress/webset.cgi?login and login with the ID and Password. This method is used for scenarios where there is a low door station count. Aiphone does not recommend this method for systems with more than two door stations or systems initially programmed using the IX Support Tool.

|                        | Category: Video Stations                                                     | em Setting<br>Station Type: IX-DV, IX-DVF(-*)        |                                                      |                                     |                                                                                                    |
|------------------------|------------------------------------------------------------------------------|------------------------------------------------------|------------------------------------------------------|-------------------------------------|----------------------------------------------------------------------------------------------------|
| AIPHONE IX System      | Station Information<br>Identification<br>ID and Password<br>Language<br>Time |                                                      |                                                      |                                     |                                                                                                    |
|                        | Expanded System                                                              | •Identification                                      |                                                      |                                     |                                                                                                    |
| Enter ID and password  | IP Address<br>DNS                                                            | Number + +                                           |                                                      | 0002                                | 3-5 digits                                                                                                    |
| ID: admin123 Password: | SIF<br>Multicast Address<br>Video                                            | Location                                             |                                                      | (*1)Certain characters may no       | 1-24 alphanumeric characters(*1)<br>1-24 alphanumeric characters(*1)<br>t be displayed correctly on IX-MV and IX-MV7-* due to font |
| Login                  | Audio<br>Packet Priority<br>NTP                                              |                                                      |                                                      |                                     |                                                                                                    |
|                        | System Information                                                           | •ID and Password—                                    |                                                      |                                     |                                                                                                    |
|                        | Call Settings                                                                | Unique password recomm<br>Set a strong password that | iended for each station.<br>t is difficult to guess. |                                     |                                                                                                    |
|                        | Station Settings                                                             | Administrator ID • •                                 | •                                                    | admin123                            | 1-32 alphanumeric characters                                                                                                    |
|                        | Called Stations (for Door)<br>Call Origination                               | Administrator Passw                                  | vord 🔸 📥                                             |                                     | 1-32 alphanumeric characters                                                                                                    |
|                        | Incoming Call                                                                | User ID                                              |                                                      |                                     | 1-32 alphanumeric characters(*1)                                                                                                   |
|                        | Option Input / Relay                                                         | User Password                                        |                                                      |                                     | 1-32 alphanumeric characters(*1)                                                                                                   |
|                        | Output Settings<br>Ontion Input                                              | ONVIF ID                                             |                                                      | admin1234                           | 1-32 alphanumeric characters                                                                                                    |
|                        | Relay Output                                                                 | ONVIF Password                                       |                                                      |                                     | 1-32 alphanumeric characters                                                                                                    |
|                        | Function Settings                                                            |                                                      |                                                      |                                     |                                                                                                    |
|                        | Paging Settings                                                              | RTSP ID<br>PTSP Password                             |                                                      | admin1234                           | 1-32 alphanumeric characters                                                                                                    |
|                        | CGI                                                                          | KISI Tassword                                        |                                                      | (*1)User ID or User Password        | has not been set.                                                                                                    |
|                        | SIF                                                                          |                                                      |                                                      | When using Web Setting tool         | with user account, be sure to set User ID and User Password.                                                                       |
|                        |                                                                              |                                                      |                                                      |                                     |                                                                                                    |
|                        | Station Informat                                                             | ion                                                  | ID and Pa                                            | ssword                              | Click Update to                                                                                                    |
|                        | Select <b>ID and Pass</b><br>menu on the left.                               | word from the                                        | Enter an O                                           | NVIF <sup>®</sup> and RTSP<br>sword | save the changes.                                                                                                    |

#### Quick Configuration Wizard

In the Admin Center, use the Quick Configuration Wizard to add the IX Series door stations to the client software. The Quick Configuration Wizard will allow for the IX Series stations to be searched for automatically based on the Discovery Settings found below.

| \$FLIR                                                                                           |                                                                                                    | x                                                                                                    |     |  |  |  |  |
|--------------------------------------------------------------------------------------------------|----------------------------------------------------------------------------------------------------|----------------------------------------------------------------------------------------------------|-----|--|--|--|--|
| Ouick Confi                                                                                      | guration Wizard                                                                                                    | ¢FLIR _                                                                                                    | - × |  |  |  |  |
| Welcome<br>Global Settings<br>Archivers<br><b>Discovery</b><br>Attach Units<br>Quality<br>Finish | Understand           Discovery           In this step the wizard will help you discover the Units you configured and connected to the IP network.           Make sure you units are set up correctly and connected to the network properly before you begin.           Click Shart to fair the discovery process.           Click Shart to fair the discovery process.           Click Shart to fair the discovery process.           Name         IP address           MAC Address         Manufacturer           Model         Firmw | Discovery Settings In this dialog box you can enable or disable discovery methods according to the edge device(s) you want to discover. Not can also medify other discovery rettings, such as port range. It is recommended that you keep all methods enabled.  Strong passwords protect your system. Change passwords in the camera's webpage or in the Edge Security tab.  ONVIF  Description Description Descr |     |  |  |  |  |
|                                                                                                  | Start Automatic Discovery Se Run Manual Di<br>Back Next Fin                                                                                                    | Avis<br>Avis<br>Enabled<br>Unit HTTP Port 80<br>Username root<br>Password ••••                                                                                                    | •   |  |  |  |  |
| Discovery Se<br>Click the Disco                                                                  | ttings<br>very Settings button.                                                                                                    | ONVIF       OK         Enter the ONVIF search values as seen in the screenshot.       Click the OK button to save the Discovery Settings.                                                                                                    |     |  |  |  |  |

For more details about the features and information above, please contact Technical Support. Aiphone Corporation | www.aiphone.com | (800) 692-0200

## **CAIPHONE**

## **APPLICATION NOTE**

#### Adding IX Stations to the Client

Once the automatic discovery scan is ran IX Series door stations will populate the device list and will need to be attached.

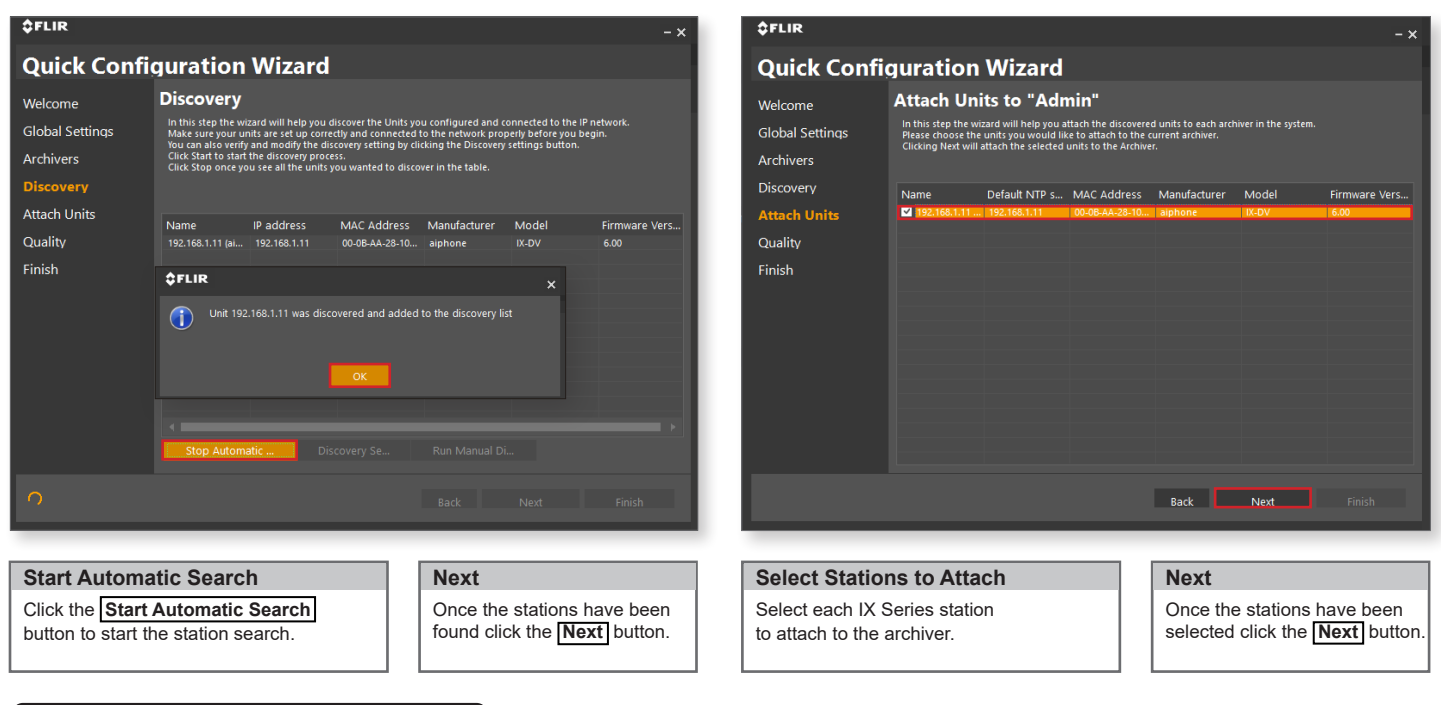

#### Video Quality

Set the video quality of the IX Series door station to complete the Quick Configuration Wizard.

| \$FLIR          |                                                                                                    |                    |             |                     |                 | - ×   |
|-----------------|----------------------------------------------------------------------------------------------------|--------------------|-------------|---------------------|-----------------|-------|
| Quick Config    | guration Wiz                                                                                                    | zard               |             |                     |                 |       |
| Welcome         | Quality                                                                                                    |                    |             |                     |                 |       |
| Global Settings | In this step the wizard will help you configure the video settings for recording and for live monitoring.<br>The wizard will set the recording quality to the same as the live quality (single stream), and will initiate a constant reco<br>Choose the last oation if you don't want the wizard to configure any wideo quality and recording quality settings. |                    |             |                     |                 |       |
| Archivers       | You can continue setting t                                                                                                    | he quality and rec | ording sche | dule later with the | AdminCenter.    |       |
| Discovery       |                                                                                                    |                    |             |                     |                 |       |
| Attach Units    |                                                                                                    | Set Quality:       | Mediu       | ım-High (defaı      | ult) 🔻          |       |
| Quality         | Name                                                                                                    | Resol              | ution       | Frame rate (fps)    | Bit-rate (kbps) | Model |
| Finish          | - 🛄 192.168.1.11 (aiphon                                                                                                    | ie)                |             |                     |                 |       |
|                 |                                                                                                    |                    |             |                     |                 |       |
|                 |                                                                                                    |                    |             |                     |                 |       |
|                 |                                                                                                    |                    |             |                     |                 |       |
|                 |                                                                                                    |                    |             |                     |                 |       |
|                 |                                                                                                    |                    |             |                     |                 |       |
|                 |                                                                                                    |                    |             |                     |                 |       |
|                 |                                                                                                    |                    |             |                     |                 |       |
|                 |                                                                                                    |                    |             |                     |                 |       |
|                 |                                                                                                    |                    |             | Back                | Next            |       |
|                 |                                                                                                    |                    |             |                     |                 |       |

| Set Quality                                                                                        |
|----------------------------------------------------------------------------------------------------|
| Use the <b>Set Quality</b> drop-down and select <b>Medium-High (default)</b> as the video quality. |

#### Next

Click the **Next** button to continue to the finish window.

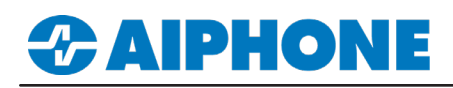

#### Changing the Stream Connection Type

In AdminCenter, the video settings for the IX Series stations will need to have the stream connection type adjusted to **Unicast TCP** in order to receive an incoming live feed of the station.

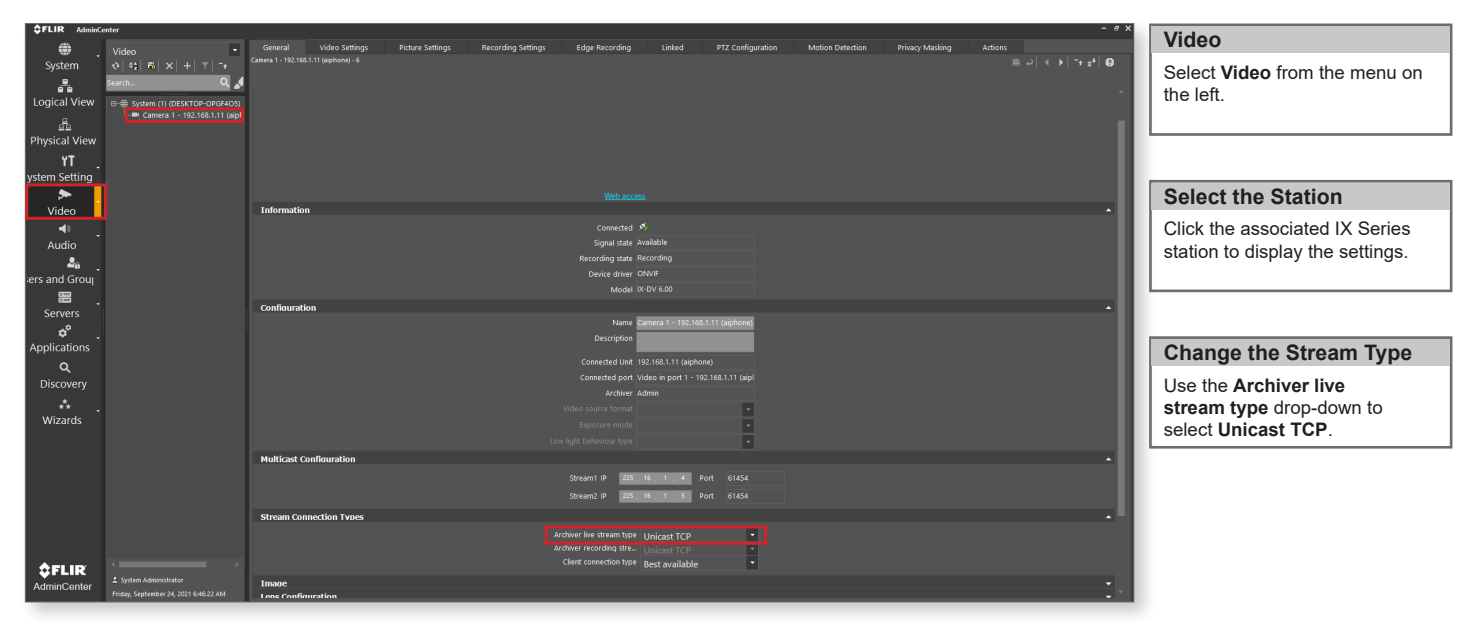